# セキュリティ解除方法(Chrome)

《手順一覧》

- 1. 【設定画面】を表示
- 2. 【設定メニュー】よりシステム画面を表示
- 3. 【プロキシ設定】を表示
- 4. 【レベルのカスタマイズ】を表示
- 5. セキュリティの設定変更

### 1.【設定画面】を表示

・Google Chrome 起動画面に表示されているメニューボタンをクリックし、 表示されたメニュー内から【設定(S)】を選択します。

|         |                                | メニュ                                                                                                    | ı.— |
|---------|--------------------------------|----------------------------------------------------------------------------------------------------|-----|
| 新しいタブ   | × +                            |                                                                                                    |     |
| ↔ → C Q |                                | * .                                                                                                    |     |
|         |                                | <ul> <li>新しいタブ(T)</li> <li>Ctrl+T</li> <li>新しいウィンドウ(N)</li> <li>Ctrl+N</li> <li>シークレット ウィンドウを開く(I)</li> <li>Ctrl+Shift+N</li> </ul> |     |
|         | G-0°g1                         | 雇歴(H) ・<br>ダウンロード(D) Ctrl+J<br>ブックマーク(B) ・                                                                                          |     |
|         |                                | ズーム - 100% + []                                                                                                    |     |
|         |                                | 印刷(P)… Ctrl+P<br>キャスト(C)…                                                                                                    |     |
|         | <b>Q</b> Google で検索または URL を入力 | 検索(F)… Ctrl+F<br>その他のツール(L) ▶                                                                                                    |     |
|         |                                | 編集 切り取り(T) コピー(C) 貼り付け(P)                                                                                                    |     |
|         |                                | 設定(S)                                                                                                    |     |
|         | +                              | ヘルプ(H)                                                                                                    |     |
|         | 3.7_ b.T.                      | 終了(X)                                                                                                    |     |
|         |                                |                                                                                                    |     |
|         |                                |                                                                                                    |     |
|         |                                | <ul> <li>カスタマイズ</li> </ul>                                                                                                    |     |

### 2.【設定メニュー】よりシステム画面を表示

・メニューボタンをクリックすると、設定メニューが表示されます。

・設定メニュー内から【詳細設定】ボタンをクリックし表示されたメニューから

【システム】ボタンを選択します。

| メニュー | • × +                                                                     |          |
|------|---------------------------------------------------------------------------|----------|
|      | C S Chrome   chrome://settings                                            | ☆ 🕃 :    |
|      |                                                                           | Q        |
|      |                                                                           | <u> </u> |
|      | ユーザー                                                                      |          |
|      | Chrome で Google の最先端技術を活用<br>同期してカスタマイズした Chrome をどのデバイスでも使用できます 同期を有効にする |          |
|      | 同期と Google サービス                                                           |          |
|      | ◆ 設定 × +                                                                  | ×        |
|      | ← → C                                                                     | ÷ *      |
|      | 設定                                                                        | q        |
|      | ▲ ユーザー                                                                    | *        |
|      | 自動入力                                                                      |          |
|      | 最无端及例を加加<br>● デザイン くした Chrome をどのデバイスでも使用できます<br>□期を                      | 有効にする    |
|      | Q、検索エンジン ス                                                                | •        |
|      | ■ 既定のブラウザ                                                                 | ,        |
|      | () 起動時                                                                    |          |
|      | 詳細設定                                                                      | ,        |
|      | プライバシーとセキュリティ                                                             |          |
|      |                                                                           | •        |
|      |                                                                           |          |
|      |                                                                           | ,        |
|      | ★ ユーザー補助機能                                                                | •        |
|      | 💐 5276                                                                    |          |
|      |                                                                           | -        |

# <u>3.【プロキシ設定】を表示</u>

・表示されたシステム画面より、【プロキシ設定】をクリックします。

| ✿ 設定                              | × +                                      |       |
|-----------------------------------|------------------------------------------|-------|
| $\leftrightarrow$ $\rightarrow$ G | Chrome   chrome://settings/system        | ☆ 🕚 : |
| ☰ 設定                              |                                          | ۹     |
|                                   | システム                                     | •     |
|                                   | Google Chrome を閉じた際にバックグラウンド アプリの処理を続行する |       |
|                                   | ハードウェア アクセラレーションが使用可能な場合は使用する            |       |
|                                   | プロキシ設定を開く                                |       |
|                                   | リセットとクリーンアップ                             |       |
|                                   | 設定を元の既定値に戻します                            |       |
|                                   | パソコンのクリーンアップ                             |       |
|                                   |                                          |       |
|                                   |                                          |       |
|                                   |                                          |       |
|                                   |                                          | -     |

## 4. 【レベルのカスタマイズ】を表示

・インターネットのプロパティから【セキュリティ】タブを選択し、

【レベルのカスタマイズ(C)】をクリックします。

| ペンターネットのプロパティ                                                                                         |
|----------------------------------------------------------------------------------------------------|
| 全般 セキュリティ プライバシー コンテンツ 接続 プログラム 詳細設定                                                                  |
| やキュリティ設定を表示または変更するゾーンを選択してください。                                                                       |
|                                                                                                    |
| インターネット ローカル イントラネッ 信頼済みサイト 制限付きサイト                                                                   |
| インターネット<br>信頼されたゾーンと制限付きゾーンに一覧表示されてい<br>ないすべてのインターネットの Web サイトには、このゾーン<br>を使用してください。                  |
| このゾーンのセキュリティのレベル(L)                                                                                   |
| <b>カスタム</b><br>カスタム設定<br>- 設定を変更するには、「レベルのカスタマイズ」 ボタンをクリックします。<br>- 推奨設定を使用するには、「既定のレベル」 ボタンをクリックします。 |
| ▼ 保護モードを有効にする (Juternet Explorer の再起動が必要)(P)<br>レベルのカスタマイズ(C)…<br>すべてのゾーンを既定のレベル(パリヤットする(R)           |
| OK キャンセル 適用( <u>A</u> )                                                                               |

### 5. セキュリティの設定変更

・【セキュリティ設定 - インターネットゾーン】が表示されますので、スクロールし

以下項目の設定を【有効】にして【OK】ボタンをクリックすることで、設定の変更が完了します。 ①Java アプレットのスクリプト

②アクティブスクリプト

③スクリプトによる貼り付け処理の許可

#### ※登録処理が完了しましたら、必ずチェックを入れ直し設定内容を戻してください。

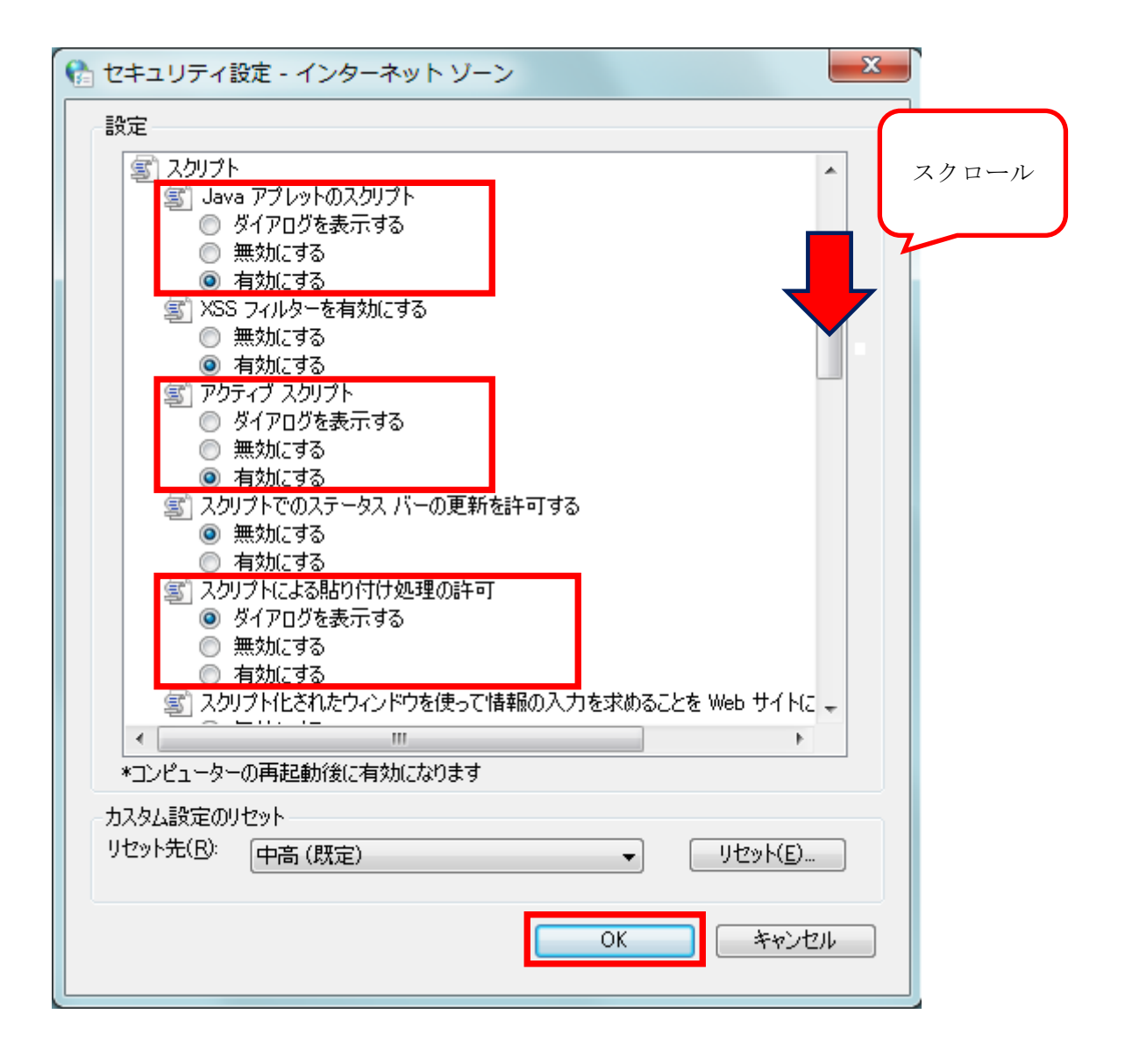